## BTC 1106 Conference Room Touch Panel

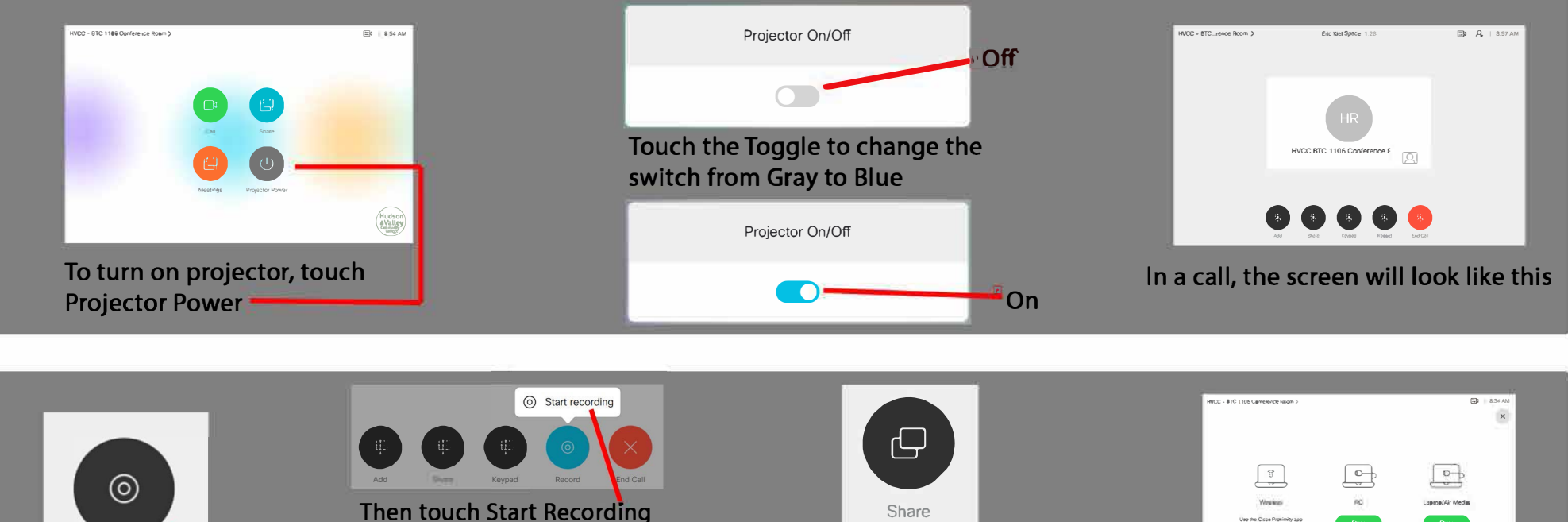

To stop recording, touch Record then Stop Recording To record meeting, touch Record

Record

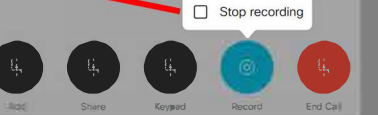

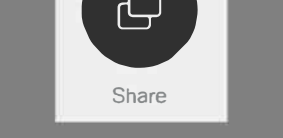

To share PC or Laptop/Airmedia touch Share

\*\*HDMI cable with adapter ring for Laptop and Instructions for Airmedia provided on table\*\*

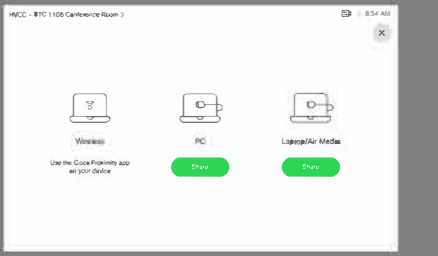

PC is located behind the screen Airmedia will show up on screen if no laptop is plugged in

HVCC BTC 1106 Conference F To stop sharing content, To turn system off, make To adjust camera position, To move Selfview image, touch Stop Sharing sure projector is off, then touch the camera in the upper touch and hold the picture select the name off the room, on source shared right hand corner and use the until it turns blue then move and touch standby arrow keys to move camera it around the screen

### Touch Panel Features

#### Recording:

To start recording, touch Record and touch Start recording.

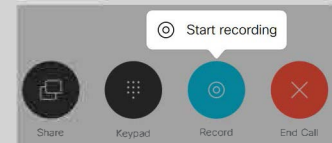

An automated voice will indiacte that the conference is recording.

#### To stop recording, touch Record and touch Stop recording

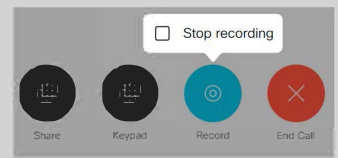

An automated voice will indicate that the recording has stopped

#### Selfview/Picture-In-Picture (PIP):

To turn PIP on/off, touch camera icon and touch the checkbox next to Selfview

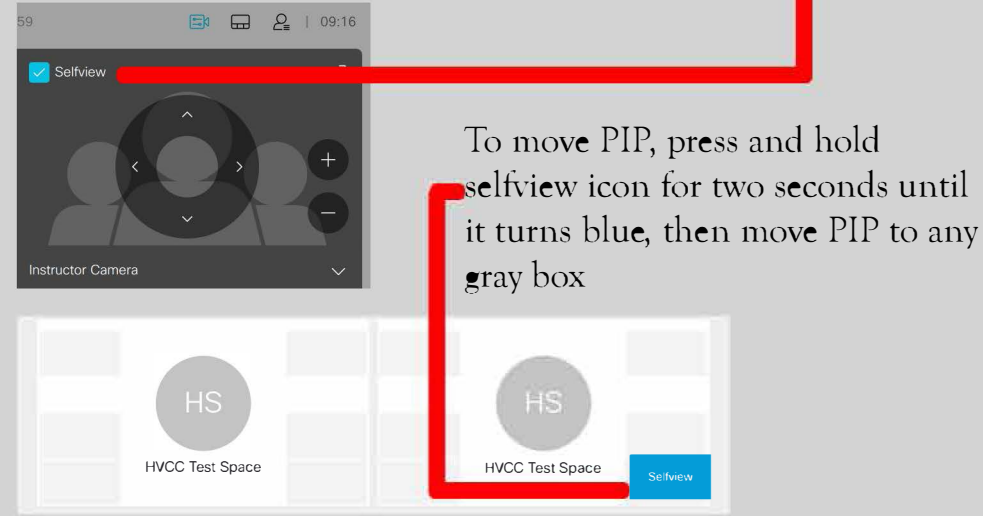

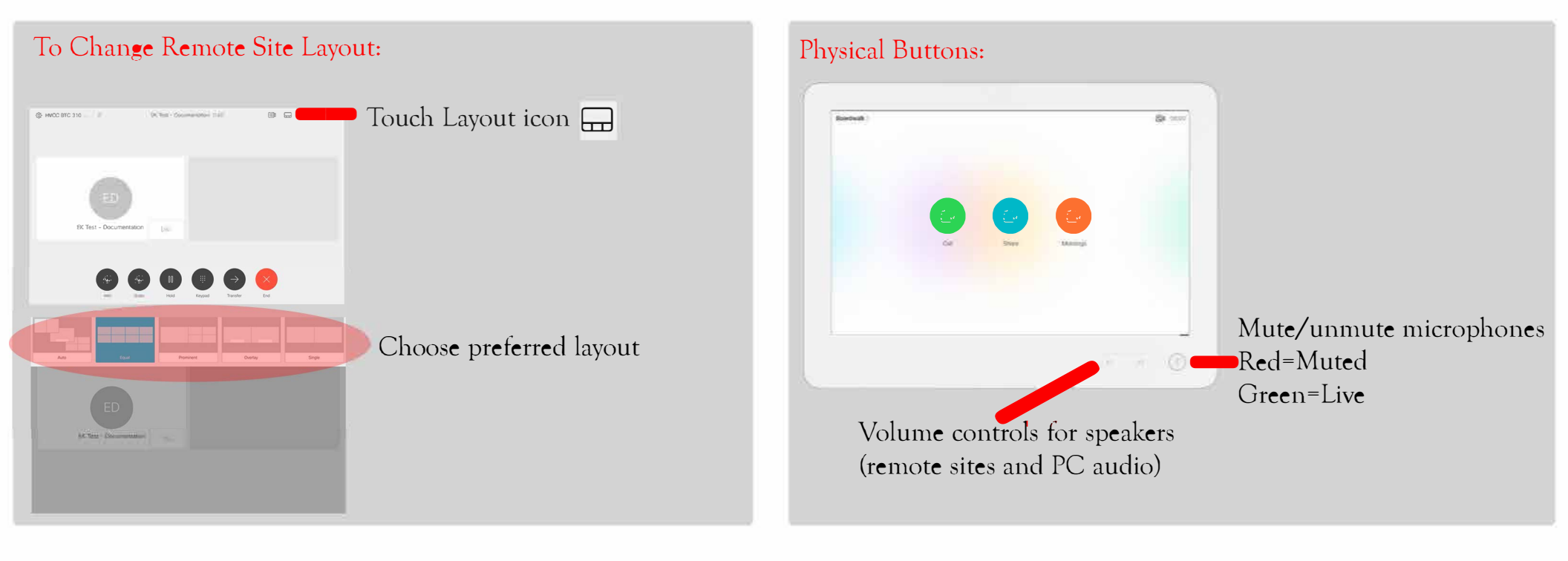

# Using AirMedia on Windows

Open a web browser and type in the IP address shown on screen When loaded, hit Start Presenting

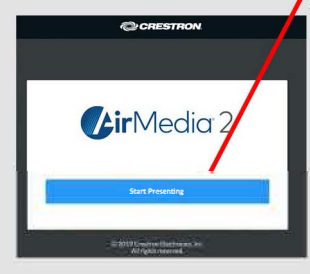

If the App is already installed, wait for it to open. If the App is now downloaded, hit the Windows box to start

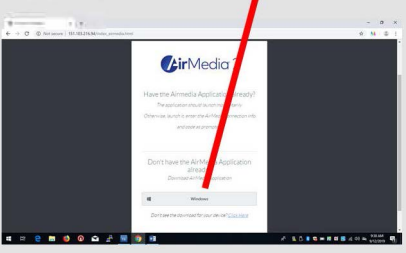

The download will start and show up on the bottom of the screen. When done, Click on it

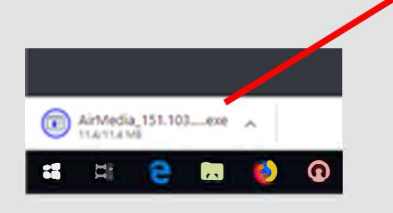

Once the App opens, a box will appear in the middle of the screen

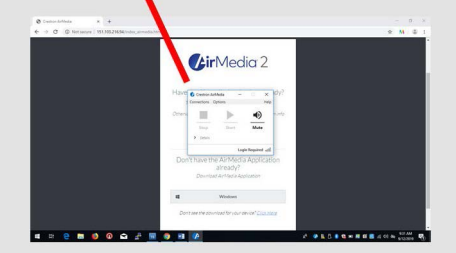

Once the App is fully loaded, type in the code that appears on the screen, hit OK

| D Not anore   151.185.21634 index, america | -                                                                                     | - 0 ×<br>0 M & 1            |
|--------------------------------------------|---------------------------------------------------------------------------------------|-----------------------------|
|                                            | <b>()</b> irMedia 2                                                                   |                             |
|                                            | 6 Rese 171.102213.04 Cole<br>Enter the order for 1513.102.318.54                      |                             |
|                                            | CAREN OF<br>Don't have the Air Media Application<br>already?<br>Descent and an arrend |                             |
|                                            | Windows Constant the download for your deviating Constants                            |                             |
| e m ø @ 🖬 🖻 👳                              | 0 1 0 0                                                                               | 0. 1 C = 8 H B 4 0 + 1000 T |

Stop and Pause will light up in the box. When done presenting, hit Stop and hit the X in the upper right

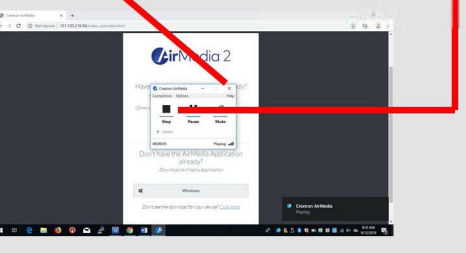

### Using AirMedia on an iPad

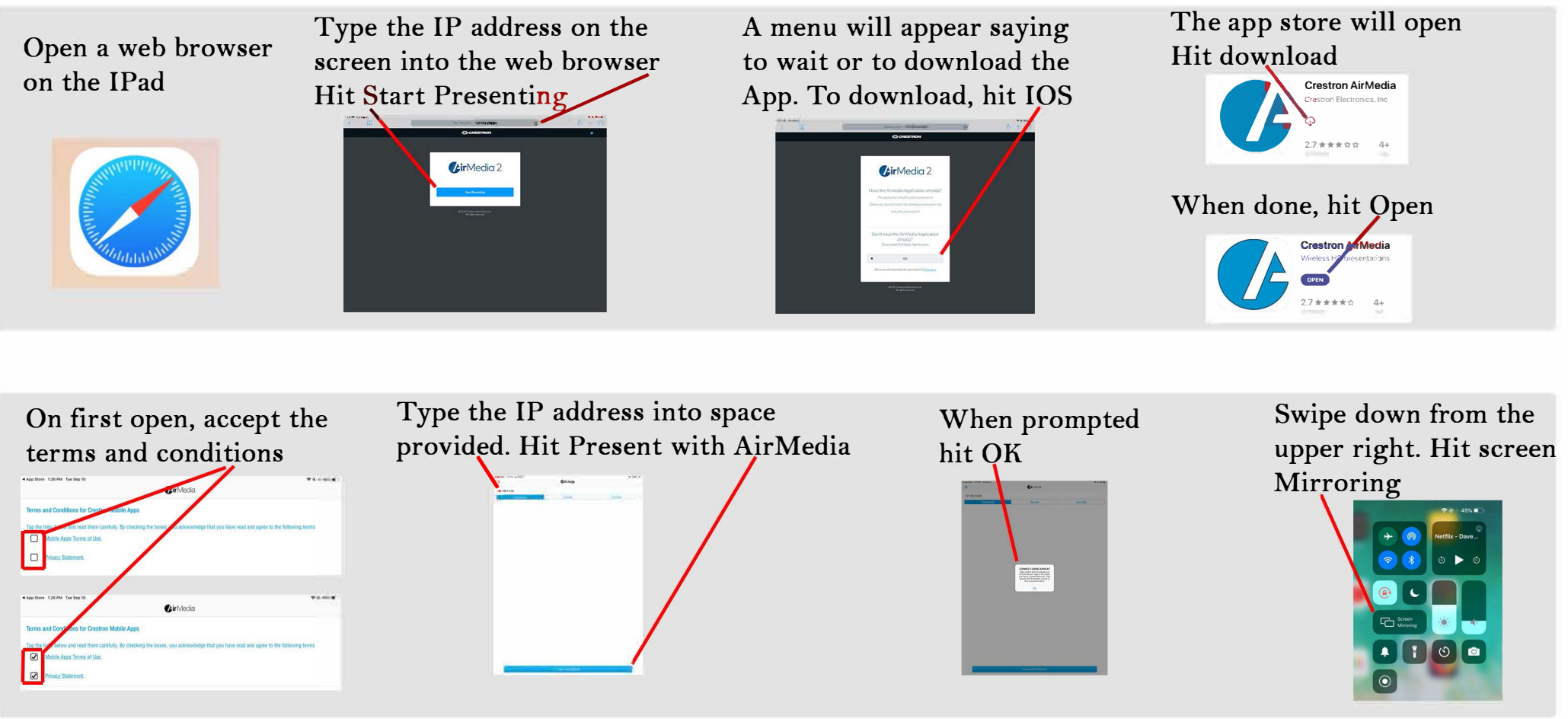

In Screen Mirroring, select the IP address

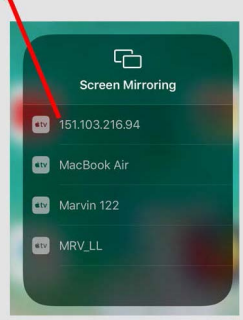

Type in the 4 digit code from the screen, hit OK

Screen Mirroring Screen Mirroring Screen Mirroring Screen Mirroring Screen Mirroring MacBook Air MacBook Air Vill Cancel OK When done, go back to Screen Mirroring, hit Stop Mirroring

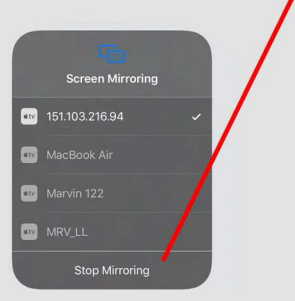

### How to open AirMedia on a Mac

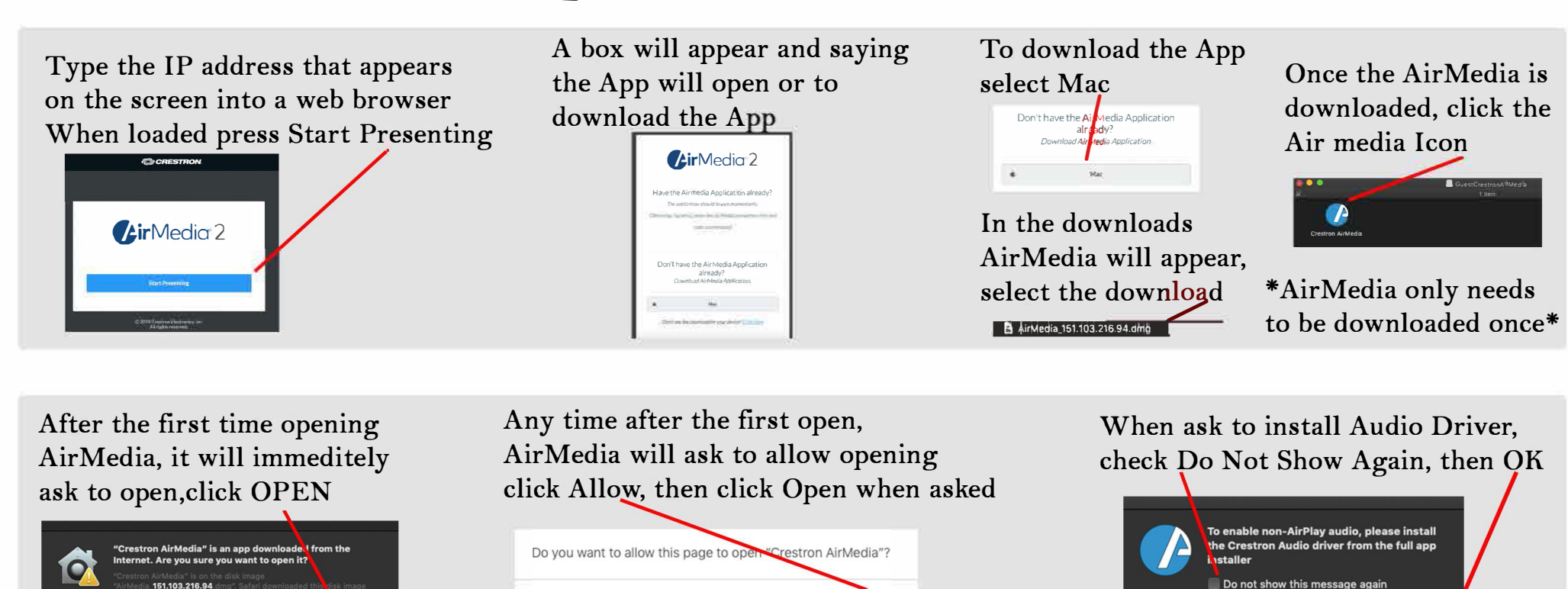

Cancel Allow

After clicking open, instructions will appear on the screen

151 103 216 94

Don't warn me when opening applications on this disk image Show Web Page

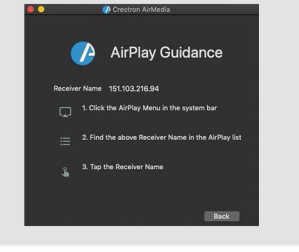

In the AirPlay menu, select the IP address

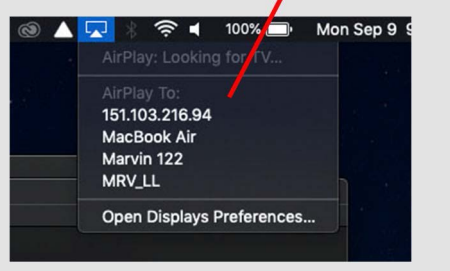

When prompted, type in the 4 digit code that shows on the screen

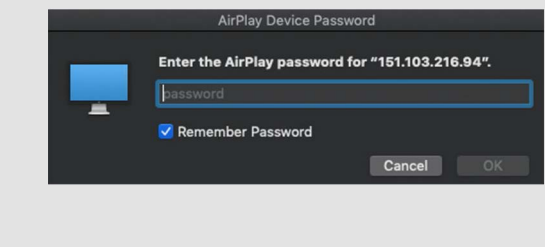

When done presenting go back to the AirPlay menu and select Turn Off

Ok

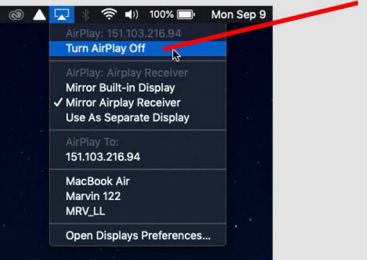